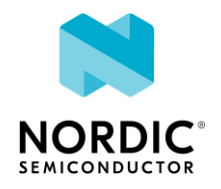

# LTE Test Setup CMW500

#### Contents

| Configuring CMW500    | 1 |
|-----------------------|---|
| Connect DUT to CMW500 | 4 |

## Configuring CMW500

Firstly, need to set up CMW500 as a signal generator. For LTE-M1, from the main screen tick the checkbox for LTE Signaling 1.

| 🚸 Generator/Signaling Controller                                                   |                     |
|------------------------------------------------------------------------------------|---------------------|
| General Purpose RF     Generator 1     Generator 2     Generator 3     Generator 4 | Taskbar entry State |
| ∼LTE<br>Signaling 1<br>Signaling 2                                                 | Run                 |
| Signaling 3<br>Signaling 4<br>NB-loT                                               | Coff Off            |
| -Signaling 1<br>-Signaling 2<br>-Signaling 3                                       | Off<br>Off<br>Off   |
| ·Signaling 4                                                                       | On                  |
|                                                                                    |                     |
|                                                                                    |                     |

This will then open the Signal Controller window, and the next step is to configure it for LTE callbox testing via Config button.

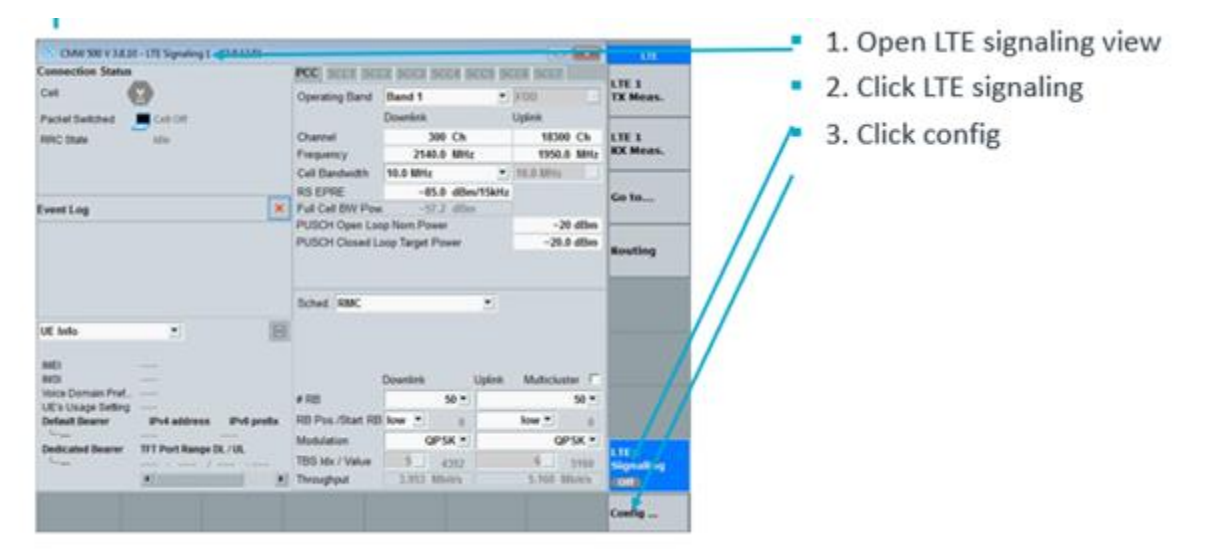

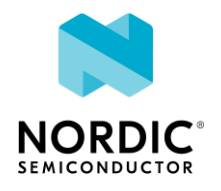

#### The main settings are as follows

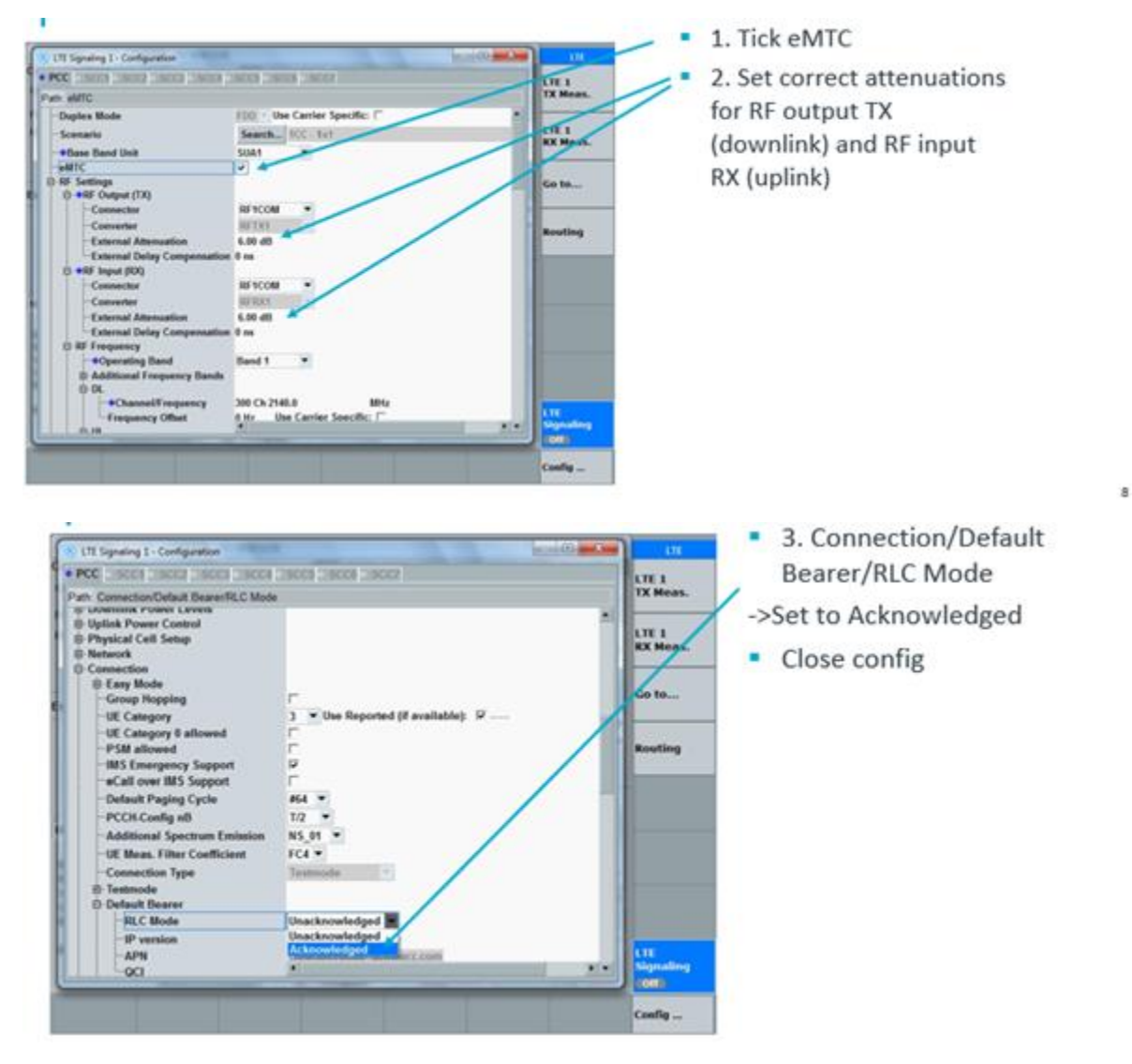

Once these 3 parameters are changed, can close config and start Signaling (right click on LTE Signaling > Run). Once Signaling is on, change eMTC Auto Mode to RMC. In the upper right corner of the window, it should show "Cell On" and "Idle" for RRC State.

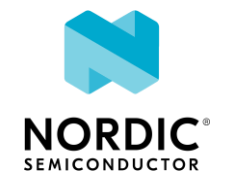

| Connection Status                                                                                        |                                   |       | PCC ISCON ISC                                                                                                    | CZ SCC3 SCC                                                                                                 | 6 (5005 (500    | SCC7                                                                                                    |                 |                         |  |
|----------------------------------------------------------------------------------------------------|-----------------------------------|-------|----------------------------------------------------------------------------------------------------|----------------------------------------------------------------------------------------------------|-----------------|----------------------------------------------------------------------------------------------------|-----------------|-------------------------|--|
| Cell Cell On<br>Packet Switched Cell On<br>RRC State Idle                                                |                                   |       | Operating Band Band 1                                                                                                    |                                                                                                    |                 | FDD                                                                                                    |                 | LTE 1<br>TX Meas.       |  |
|                                                                                                    |                                   |       | Channel                                                                                                    | Downlink                                                                                                    |                 | Uplink                                                                                                    |                 |                         |  |
|                                                                                                    |                                   |       |                                                                                                    | 300 Ch<br>2140.0 MHz                                                                                        |                 | 18300 Ch<br>1950.0 MHz                                                                                           |                 | LTE 1<br>RX Meas.       |  |
|                                                                                                    |                                   |       | Frequency                                                                                                    |                                                                                                    |                 |                                                                                                    |                 |                         |  |
|                                                                                                    |                                   |       | Cell Bandwidth                                                                                                    | 10.0 MHz                                                                                                    | •               | 10.0 MHz                                                                                                    |                 |                         |  |
|                                                                                                    |                                   |       | RS EPRE                                                                                                    | RE -85.0 dBm/15k                                                                                            |                 | kHz                                                                                                    |                 | Go to                   |  |
| Event Log                                                                                                |                                   | ×     | Full Cell BW Pov                                                                                                    | ж. —57.2                                                                                                    | dBm             |                                                                                                    |                 |                         |  |
| 10:09:10 State 'Cell On', 1CC 1x1<br>10:08:50 Signaling Unit Startup                                     |                                   |       | PUSCH Open Loop Nom Power<br>PUSCH Closed Loop Target Power                                                                                         |                                                                                                    |                 | -20                                                                                                    | mBb (           |                         |  |
|                                                                                                    |                                   |       |                                                                                                    |                                                                                                    |                 | ~20.0                                                                                                    | ~20.0 dBm Routi |                         |  |
|                                                                                                    |                                   |       | Sched eMTC A                                                                                                    | uto Mode                                                                                                    | • 2             | a Duplex                                                                                                    |                 |                         |  |
|                                                                                                    |                                   |       | Sched eMTC A                                                                                                    | uto Mode                                                                                                    | • P )           | ial Duplex                                                                                                    |                 |                         |  |
| UE Info                                                                                                  |                                   | 8     | Sched. eMTC A                                                                                                    | uto Mode<br>C. Channels                                                                                     | • 91            | al Duplex                                                                                                    |                 |                         |  |
| UE Info                                                                                                  |                                   | 8     | Sched. eMTC A<br>BMC<br>Over de<br>User de<br>CQLPM                                                                                                 | uto Mode<br>6. Channels<br>6. TTI<br>1.RI                                                                   | • 9)            | lat Duplex                                                                                                    |                 |                         |  |
| UE Info<br>INED                                                                                          |                                   | 8     | Sched eMTC A<br>SMC<br>User de<br>CQLPM<br>SPS (Th<br>eMTC A                                                                                        | uto Mode<br>E. Channels<br>E. TTI<br>I-RI<br>I1.2)<br>uto Mode                                              | - P I           | ta Duplex                                                                                                    | - F             |                         |  |
| UE Info<br>IMEI<br>IMSI<br>Voice Domain Pr.,                                                             |                                   | 8     | Sched. eMTC A<br>State<br>User de<br>Coli-PM<br>SPS (TL<br>eMTC A<br>eMTC A                                                                         | uto Mode<br>E. Channels<br>E. TTI<br>I.RI<br>I.1,2)<br>uto Mode<br>compact Schedu                           | • 57 )<br>Jplin | tar Duptex<br>k Mu <u>tichus</u><br>6 •                                                                          | - E             |                         |  |
| UE Info<br>IMEI<br>IMSI<br>Voice Domain Pr<br>UE's Usage Sett                                            |                                   | 8     | Sched. eMTC A<br>State de<br>User de<br>CGL-PM<br>SPS (TI<br>eMTC A<br>eMTC C<br>Statt RB                                                           | uto Mode<br>C. Channels<br>(, TTI<br>(RI<br>(1,2)<br>uto Mode<br>ompact Schedu                              | • F )<br>Jpin   | k Meticlust                                                                                                    | w E             |                         |  |
| UE Info<br>INED<br>INES<br>Voice Domain Pr.,<br>UE's Usage Sett<br>Default Bearer IPv4 a                 | • ddress IPv6 p                   | eefix | Sched. eMTC A<br>StAC<br>Over de<br>User de<br>User de<br>CGI-PM<br>SPS (TI<br>eMTC A<br>eMTC C<br>Start RB<br>Namow Band                           | uto Mode<br>E. Channels<br>(, TTI<br>IRI<br>I1,2)<br>uto Mode<br>ompact Schedi<br>0<br>0                    | • 5 1<br>Jpin   | k Muticiust                                                                                                    | w F             |                         |  |
| UE Info IMEI IMEI Voice Demain Pr., UE's Usage Sett Default Bearer IPv4 a Dedicated Bearer TFT Por       | ddress IPv6 p                     | eefx  | Sched. eMTC A<br>StAC<br>Over de<br>User de<br>COLPM<br>SPS (TI<br># RB eMTC C<br>Start RB<br>Namow Band<br>Modulation                              | uto Mode<br>C. Channels<br>(, TTI<br>IRI<br>I1,2)<br>uto Mode<br>compact Schedu<br>0<br>0<br>QPSK •         | • 5 I           | k Muticiaat<br>6 •<br>0<br>QPSK •                                                                                | w F             | LTE                     |  |
| UE Info INEI INSI UE's Usage Setil Default Bearer Default Bearer TFT Por                                 | ddress IPv6 pr<br>1 Range DL / UL | eefix | Sched. eMTC A<br>StAC<br>User de<br>User de<br>COLPM<br>SPS (TI<br># RB eMTC A<br>eMTC C<br>Start RB<br>Narrow Band<br>Modulation<br>TBS Mx / Value | uto Mode<br>L. Channels<br>L. TTI<br>LRI<br>I1,2)<br>uto Mode<br>ompact Schedu<br>0<br>QPSK •<br>6          | • 57 y          | k Mutichad<br>6 •<br>0<br>0<br>0<br>0<br>0<br>0<br>0<br>0<br>0<br>0<br>0<br>0<br>0<br>0<br>0<br>0<br>0<br>0<br>0 | 630             | LIE<br>Signaling        |  |
| UE Info<br>INED<br>INSI<br>UE's Usage Sett.<br>Default Bearer IPv4 a<br><br>Dedicated Bearer TFT Por<br> | ddress IPv6 pr<br>1 Range DL / UL | refix | Sched. eMTC A<br>State de<br>Col. PM<br>SPS (TI<br>eMTC A<br>eMTC C<br>Statt RB<br>Narrow Band<br>Modulation<br>TBS Idx / Value<br>Throughput       | uto Mode<br>E. Channels<br>(, TTI<br>LRI<br>I1.2)<br>uto Mode<br>ompact Schedu<br>0<br>0<br>QPSK •<br>6<br> | • D )<br>uling  | k Mutichus<br>6 •<br>0<br>0<br>0<br>0<br>0<br>0<br>0<br>0<br>0<br>0<br>0<br>0<br>0<br>0<br>0<br>0<br>0<br>0<br>0 | 600             | LTE<br>Signaling<br>Run |  |

Now the CMW 500 is ready for the DUT to attach to the cell.

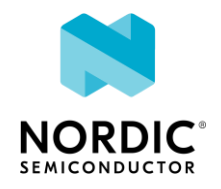

### Connect DUT to CMW500

Once the device is set to the correct communication protocol, then can get the device to tether to the CMW 500 by using the "AT+CFUN=1" command. (To disconnect, use "AT+CFUN=4".)

When the "AT+CFUN=1" command is sent, if the CMW500 signaling is active, then the CMW500 should show the Packet Switch as "Attached" and the RRC State as "Connected" on the instrument (see below).

| CMW 500 V 3.7.130 - LTE Signaling 1 - X3.7.70.10 |                                                         |                  |         |                   |       |                                       |  |
|--------------------------------------------------|---------------------------------------------------------|------------------|---------|-------------------|-------|---------------------------------------|--|
| Connection Status                                | Connection Status CC SCC1 SCC2 SCC3 SCC4 SCC5 SCC6 SCC7 |                  |         |                   |       |                                       |  |
| Cell 🥢                                           | Dperating Band                                          | Band 1           | •       | FDD               | /     | LTE 1                                 |  |
| Packet Swit                                      |                                                         | Downlink         |         | Uplink            |       | TX Meas.                              |  |
| RRC State Connected                              | Channel                                                 | 300 Ch           |         | 18300             | Ch    | LTE 1                                 |  |
|                                                  | Frequency                                               | 2140.0 MH        | z       | 1950.0            | MHz   | RX Meas.                              |  |
|                                                  | Cell Bandwidth                                          | 10.0 MHz         | •       | 10.0 MHz          | ×     | Data 1                                |  |
|                                                  | RS EPRE                                                 | –85.0 dBr        | m/15kHz |                   |       | Meas                                  |  |
| Event Log ×                                      | Full Cell BW Pow                                        | -57.2 dBr        | m       |                   |       |                                       |  |
| 15:23:48 State 'Attached'                        | PUSCH Open Loo                                          | op Nom.Power     |         | -20               | dBm   | Routing                               |  |
| 15:23:48 EPS Default Bearer Establish            | PUSCH Closed Lo                                         | oop Target Power |         | -20.0             | dBm   | , , , , , , , , , , , , , , , , , , , |  |
| 15:23:48 Configured CE Mode:                     |                                                         |                  | Īeru    |                   |       |                                       |  |
| 15:23:48 CE Mode A                               | Sched. RMC                                              | · · · · · ·      | Half    | Duplex            |       |                                       |  |
|                                                  | SF Pattern S                                            | tandard 💌        |         |                   |       |                                       |  |
| UE Info                                          |                                                         |                  |         |                   |       |                                       |  |
| IMEI 351359910331205                             |                                                         | Downlink         | Uplink  | Multicluster      |       |                                       |  |
| IMSI 001010123456063                             | #RB                                                     | 4 🕶              |         |                   | 6 🕶   |                                       |  |
| Voice Domain                                     | RB Pos./Start RB                                        | low 0            |         | low 💌             | 0     | LTE                                   |  |
| Default Bearer IPv4 address IPv6 p               | NB Position                                             | 3GPP 🔻           |         | li                | w 🕶   | Signaling                             |  |
| <sup>1</sup> 5 (cmw50 172.22.1.100 fc01:abab:c   | Modulation                                              | QPSK             | J       | QP                | SK 📝  | KUN                                   |  |
|                                                  | TBS Idx / Value                                         | 5 328            |         | 6                 | 600   |                                       |  |
|                                                  | Throughput                                              | 0.098 Mbit/s     |         | 0.180 M           | bit/s |                                       |  |
| Detach Connect                                   |                                                         |                  | Send S  | MS Inter/I<br>RAT | ntra- | Config                                |  |